# Innehåll

| FÖRORD                            |                                         |
|-----------------------------------|-----------------------------------------|
| FÖRFATTARNA                       | 2                                       |
| LÄROBÖCKER                        | 3                                       |
| KONVENTIONER                      |                                         |
| AUTODESK HISTORIK                 |                                         |
| AUTODESK HISTORIK                 |                                         |
| ST STEWIKKAV                      | 12                                      |
| STARTA SPARA OCH AVSLUTA          | 14                                      |
|                                   | ••••••••••••••••••••••••••••••••••••••• |
| SIARIA AUTOCAD 2014               | 14                                      |
| DITMII IÖN                        | 16                                      |
|                                   | 10                                      |
| ANVANDARGRANSSNITT                |                                         |
| GE KOMMANDO                       |                                         |
| KOMMANDOORDNING                   |                                         |
| MUSEN                             |                                         |
| APPLICATION MENU                  |                                         |
| QUICK ACCESS TOOLBAR              |                                         |
| MENYFLIKAR OCH RIBBON-AVSNITT     |                                         |
| RIBBON-AVSNITT                    |                                         |
| PALETTER                          |                                         |
| FUNKTIONSTANGENTERNA              |                                         |
| NEW - STARTA EN NY RITNING        |                                         |
| FÖRVALD PROTOTYPRITNING           |                                         |
| SAVE - SPARA RITNINGEN            |                                         |
| CLOSE - STÄNG FIL / FILER         |                                         |
| CLOSE - STÄNG PROGRAMMET          |                                         |
| OPEN - ÖPPNA EN BEFINTLIG RITNING |                                         |
| QUICK VIEW DRAWINGS               |                                         |
| PROTOTYPRITNING                   |                                         |
| AUTOMATSPARANDE                   |                                         |
| UNDO - ÅNGRA KOMMANDON            |                                         |
| AVBRYTA KOMMANDO                  |                                         |
| SNAP                              |                                         |
| GRID                              |                                         |
| DYNAMIC INPUT                     |                                         |
|                                   |                                         |
| RITFUNKTIONER                     | 46                                      |
| RIBBON-AVSNITTET DRAW             |                                         |
| OLIKA METODER ATT RITA LINJER     |                                         |
| LINE                              |                                         |
| LINE - LINJE                      |                                         |
| ERASE - RADERA                    |                                         |
| CIRCLE - CIRKEL                   |                                         |
| ARC - CIRKELBÅGE                  | 79                                      |
| RECTANGLE - REKTANGEL             | 81                                      |
| MULTIPLE POINTS                   |                                         |
| MENYN OBIECT SNAP                 |                                         |
| OBJECT SNAP                       |                                         |
| MID RETWEEN 2 POINTS              |                                         |
| KONSTANT ORIEKT SNAP              |                                         |
| POLAR TRACKING                    |                                         |
| AUTORNAD & AUTOTRACKING           |                                         |
|                                   |                                         |
|                                   |                                         |
| HJÄLPFUNKTIONER I AUTOCAD         |                                         |
| WELCOME                           | 100                                     |
|                                   |                                         |

#### **AutoCAD**<sup>°</sup>

| NEW FEATURES OVERVIEW                | 110        |
|--------------------------------------|------------|
| HEI D                                | 111        |
| OFFI INF HEI D                       | 112        |
| APPI ICATION MENII                   | 112        |
| AUTOCOMPLETE COMMAND ENTRY           | 115        |
| TOOLTIPS                             | 116        |
|                                      | 110        |
| ZOOMA OCH PANORERA1                  | 17         |
| RIBRON-AVSNITTET NAVIGATE            | 117        |
| ZOOM-KOMMANDONA VIA MENY-ELIKEN VIEW | 118        |
| PAN - REALTIDSPANORERA               | 119        |
| REALTIME - REALTIDSZOOMA             | 120        |
| ZOOMA OCH PANORERA MED SCROLLHJULET  | 121        |
| FULL NAVIGATION WHEEL                | 122        |
|                                      |            |
| REDIGERINGSKOMMANDON1                | 24         |
| RIBBON-AVSNITTET MODIFY              | 124        |
| MOVE                                 | 125        |
| ABSOLUT FÖRFLYTTNING                 | 126        |
| ALTERNATIV ABSOLUT FÖRFLYTTNING      | 127        |
| СОРУ                                 | 129        |
| ROTATE                               | 133        |
| JOIN                                 | 136        |
| FILLET                               | 137        |
| FILLET PÅ EN POLYLINE                | 140        |
| MULTIPLE FILLET                      | 142        |
| FILLET PÅ PARALLELLA LINJER          | 146        |
| CHAMFER                              | 147        |
| CHAMFER PA POLYLINES                 | 149        |
| MULTIPLE CHAMFER                     | 151        |
| OFFSET                               | 152        |
| UFFSE1 - EKASE                       | 154        |
|                                      | 157        |
| TRIM - CUTTING EDGE/CROSSING         | 150        |
| EVTEND                               | 159        |
| EXTEND - FENCE                       | 164        |
| TRIM - EXTEND                        | 167        |
| LENGTHEN                             | 169        |
| RIBBONAVSNITTET UTILITIES            | 170        |
| DISTANCE                             | 171        |
| AREA                                 | 172        |
| ID POINT                             | 174        |
| QUICK CALC                           | 175        |
| MEASURE                              | 177        |
| DIVIDE                               | 178        |
|                                      | 00         |
| LAGER OCH PLOTTNINGI                 | 80         |
| LAYER PROPERTIES                     | 180        |
| FREEZE COLUMN                        | 184        |
| PREVIOUS                             | 185        |
| LINEWEIGHT                           | 186        |
| LOCKED LAYER FADING.                 | 188        |
| LISCALE                              | 189        |
| KEVEKSE                              | 190        |
| LAYER STATES MANAGER                 | 191        |
| SKAPA LAGEKGKUPPEK                   | 193        |
| ALETTEN PROPERTIES                   | 193<br>107 |
| ANDRA EUENOKAFER WED FRUTEN          | 17/<br>100 |
| AKTIVERA LAGER ENLIGT OBJEKT         | 200        |
| KOPIERA EGENSKAPER                   | 201        |
| QUICK SELECT                         | 202        |

| SELECT ALL     |  |
|----------------|--|
| SELECT SIMILAR |  |
| ADD SELECTED   |  |
|                |  |

| TEXT OCH MÅTT                 | 207 |
|-------------------------------|-----|
| RIBBON-AVSNITTET TEXT         | 207 |
| MULTILINE TEXT - LÖPANDE TEXT | 208 |
| BACKGROUND MASK               |     |
| ÖVERSTRUCKEN TEXT             | 211 |
| SKAPA TEXTSTIL                |     |
| SINGLE LINE - FLERRADIG TEXT  |     |
| VERTIKAL TEXT                 |     |
| TEXTJUSTERING                 |     |
| TEXTSIZE                      |     |
| QTEXT                         |     |
| REDIGERA TEXT                 |     |
| FIND TEXT                     | 221 |
| CHECK SPELLING                | 223 |
| SCALE TEXT                    | 225 |
| JUSTIFY                       | 226 |
| RIBBON-AVSNITTET DIMENSION    | 228 |
| LINEAR - LINJÄR MÅTTSÄTTNING  |     |
| ALIGNED                       |     |
| ARC LENGTH                    |     |
| RADIUS                        |     |
| DIAMETER                      |     |
| ANGULAR                       |     |
| CONTINUE                      |     |
| BASELINE                      |     |
| ADJUST SPACE                  | 241 |
| BREAK                         | 242 |
| DIMJOGLINE                    | 243 |
| ASSOCIATIV MÅTTSÄTTNING       | 246 |
| REASSOCIATE DIMENSIONS        | 247 |
| ANNOTATION MONITOR            | 249 |
| OUICK DIMENSION               | 251 |
| ASSOCIATIVE ODIM              | 253 |
| MÅTTSÄTTNINGSSTILAR           | 255 |
| BYTA AKTIV MÅTTSÄTTNINGSSTIL  | 259 |
| DIMSCALE                      | 259 |
| HÄNVISNINGSPILAR - LEADERS    | 260 |
| MIII TII FADER                | 260 |
| ADDIFADER                     | 263 |
| REMOVE LEADER                 |     |
| ALIGN                         |     |
| TOOL PALETTES - LEADERS       | 265 |
| COLLECT                       |     |
|                               |     |
| SAMMANHÄNGANDE OBJEKT         | 267 |
| POLYGON                       |     |
| ELLIPSE                       | 270 |
| PLINE/POLYLINE                |     |
| EDIT POLYLINE / PEDIT         | 277 |
| SPLINE FIT                    | 280 |
| DONUT                         |     |
|                               |     |
| FLER REDIGERINGSKOMMANDON     |     |
|                               |     |
| BREAK AT POINT.               |     |
| KECTANGULAK AKKAY             |     |
|                               |     |
| ARRAY - REPLACE ITEM          |     |
| ARRAY - EDIT SOURCE           |     |

### **AutoCAD**<sup>°</sup>

| ARRAY - EDIT SINGLE OBJECT                                                                                                    |                                                                                                    |
|----------------------------------------------------------------------------------------------------|----------------------------------------------------------------------------------------------------|
| COPY MED ARRAY                                                                                                    |                                                                                                    |
| PATH ARRAY                                                                                                    |                                                                                                    |
| STRETCH                                                                                                    |                                                                                                    |
| SCALE                                                                                                    |                                                                                                    |
| MIRROR                                                                                                    |                                                                                                    |
| SKRAFFERING                                                                                                    |                                                                                                    |
| НАТСН                                                                                                    | 321                                                                                                    |
| ΗΑΤCΗ ΕDITOR                                                                                                    | 323                                                                                                    |
| TRANSPARENCV                                                                                                    | 325                                                                                                    |
| ANGE SKRAFFERINGENS INSÄTTNINGSPUNKT                                                                                                    | 326                                                                                                    |
| SEPARATA SKRAFFERINGAR                                                                                                    | 320                                                                                                    |
| HATCH BACKGROUND COLOR                                                                                                    | 332                                                                                                    |
| TOOL PALETTES                                                                                                    | 333                                                                                                    |
| EDIT HATCH                                                                                                    | 335                                                                                                    |
| RITNINGAR FRÅN ÄLDRE PROGRAMUTGÅVOR                                                                                                    |                                                                                                    |
| TRIMMA EN SKRAFFERING.                                                                                                    |                                                                                                    |
| OBJECT SNAP FÄSTER INTE MOT SKRAFFERINGAR                                                                                                    |                                                                                                    |
| SKRAFFERA ICKE SLUTNA OBJEKT                                                                                                    |                                                                                                    |
| GRADIENT                                                                                                    |                                                                                                    |
| DRAWORDER                                                                                                    |                                                                                                    |
| BRING TO FRONT                                                                                                    |                                                                                                    |
| SEND TO BACK                                                                                                    |                                                                                                    |
| BRING ABOVE OBJECTS                                                                                                    |                                                                                                    |
| SEND UNDER OBJECTS                                                                                                    |                                                                                                    |
| DRAWORDER VIA MENYFLIKEN HATCH CREATION                                                                                                    |                                                                                                    |
| PLOT                                                                                                    |                                                                                                    |
| LAYOUT                                                                                                    |                                                                                                    |
| BEGREPPEN LAYOUT, PAPER/MODEL SPACE                                                                                                    |                                                                                                    |
| ANNOTATE                                                                                                    | 262                                                                                                    |
| ANNO IALE                                                                                                    |                                                                                                    |
|                                                                                                    |                                                                                                    |
| BLOCK OCH ATTRIBUT                                                                                                    |                                                                                                    |
| BLOCK OCH ATTRIBUT                                                                                                    |                                                                                                    |
| BLOCK OCH ATTRIBUT<br>CREATE BLOCK                                                                                                    |                                                                                                    |
| BLOCK OCH ATTRIBUT<br>CREATE BLOCK                                                                                                    | <b></b>                                                                                                    |
| BLOCK OCH ATTRIBUT<br>CREATE BLOCK<br>INSERT<br>EXPLODE<br>BLOCK EDITOR.                                                                                                    | <b></b>                                                                                                    |
| BLOCK OCH ATTRIBUT<br>CREATE BLOCK<br>INSERT<br>EXPLODE<br>BLOCK EDITOR<br>WRITE BLOCK                                                                                                    | <b>362</b><br><b>364</b><br>365<br>367<br>369<br>370<br>372                                                                                                    |
| BLOCK OCH ATTRIBUT<br>CREATE BLOCK<br>INSERT<br>EXPLODE<br>BLOCK EDITOR<br>WRITE BLOCK<br>EXEMPEL PÅ DYNAMISKA BLOCK                                                                                                    | <b>362</b><br><b>364</b><br>365<br>367<br>369<br>370<br>372<br>374<br>374                                                                                                    |
| BLOCK OCH ATTRIBUT<br>CREATE BLOCK<br>INSERT                                                                                                    | <b>362</b><br><b>364</b><br>365<br>367<br>369<br>370<br>370<br>372<br>374<br>378                                                                                                    |
| BLOCK OCH ATTRIBUT<br>CREATE BLOCK                                                                                                    | <b>362</b><br><b>364</b><br>365<br>367<br>369<br>370<br>372<br>374<br>378<br>386<br>287                                                                                                    |
| BLOCK OCH ATTRIBUT<br>CREATE BLOCK                                                                                                    | <b>362</b><br><b>364</b><br>365<br>367<br>369<br>370<br>372<br>374<br>374<br>378<br>386<br>387<br>388                                                                                                    |
| BLOCK OCH ATTRIBUT<br>CREATE BLOCK<br>INSERT<br>EXPLODE                                                                                                    | <b>362</b><br><b>364</b><br>365<br>367<br>369<br>370<br>372<br>374<br>378<br>386<br>387<br>388<br>388<br>393                                                                                                    |
| BLOCK OCH ATTRIBUT<br>CREATE BLOCK<br>INSERT<br>EXPLODE<br>BLOCK EDITOR<br>WRITE BLOCK<br>EXEMPEL PÅ DYNAMISKA BLOCK<br>DYNAMISKA BLOCK<br>RENSA RITNINGEN<br>PURGE<br>DESIGNCENTER<br>EXTERNA REFERENSER<br>ATTACH                                                                                                    | <b>362</b><br><b>364</b><br>365<br>367<br>369<br>370<br>372<br>374<br>374<br>378<br>386<br>387<br>388<br>387<br>388<br>393<br>394                                                                                                    |
| BLOCK OCH ATTRIBUT<br>CREATE BLOCK<br>INSERT<br>EXPLODE<br>BLOCK EDITOR<br>WRITE BLOCK<br>EXEMPEL PÅ DYNAMISKA BLOCK<br>DYNAMISKA BLOCK<br>RENSA RITNINGEN<br>PURGE<br>DESIGNCENTER<br>EXTERNA REFERENSER<br>ATTACH<br>PALETTEN EXTERNAL REFERENCES                                                                                                    | <b>362</b><br><b>364</b><br>365<br>367<br>369<br>370<br>372<br>374<br>378<br>386<br>387<br>388<br>393<br>394<br>396                                                                                                    |
| BLOCK OCH ATTRIBUT<br>CREATE BLOCK<br>INSERT<br>EXPLODE<br>BLOCK EDITOR<br>WRITE BLOCK<br>EXEMPEL PÅ DYNAMISKA BLOCK<br>DYNAMISKA BLOCK<br>RENSA RITNINGEN<br>PURGE<br>DESIGNCENTER<br>EXTERNA REFERENSER<br>ATTACH<br>PALETTEN EXTERNAL REFERENCES<br>RELATIV/FULLSTÄNDIG SÖKVÄG                                                                                                    | <b>362</b><br><b>364</b><br>365<br>367<br>369<br>370<br>372<br>374<br>378<br>386<br>387<br>388<br>393<br>394<br>396<br>397                                                                                                    |
| BLOCK OCH ATTRIBUT<br>CREATE BLOCK<br>INSERT<br>EXPLODE<br>BLOCK EDITOR<br>WRITE BLOCK<br>EXEMPEL PÅ DYNAMISKA BLOCK<br>DYNAMISKA BLOCK<br>RENSA RITNINGEN<br>PURGE<br>DESIGNCENTER<br>EXTERNA REFERENSER<br>ATTACH<br>PALETTEN EXTERNAL REFERENCES<br>RELATIV/FULLSTÄNDIG SÖKVÄG<br>DEFINIERA ATTRIBUT                                                                                                    | <b>362</b><br><b>364</b><br>365<br>367<br>369<br>370<br>372<br>374<br>378<br>386<br>387<br>388<br>393<br>394<br>396<br>397<br>400                                                                                                    |
| BLOCK OCH ATTRIBUT<br>CREATE BLOCK<br>INSERT<br>EXPLODE<br>BLOCK EDITOR<br>WRITE BLOCK<br>EXEMPEL PÅ DYNAMISKA BLOCK<br>DYNAMISKA BLOCK<br>RENSA RITNINGEN<br>PURGE<br>DESIGNCENTER<br>EXTERNA REFERENSER<br>ATTACH<br>PALETTEN EXTERNAL REFERENCES<br>RELATIV/FULLSTÄNDIG SÖKVÄG<br>DEFINIERA ATTRIBUT<br>INSERT FIELD                                                                                                    | <b>362</b><br><b>364</b><br>365<br>367<br>369<br>370<br>372<br>374<br>378<br>386<br>387<br>388<br>393<br>394<br>396<br>397<br>400<br>403                                                                                                    |
| BLOCK OCH ATTRIBUT<br>CREATE BLOCK<br>INSERT<br>EXPLODE<br>BLOCK EDITOR<br>WRITE BLOCK<br>EXEMPEL PÅ DYNAMISKA BLOCK<br>DYNAMISKA BLOCK<br>RENSA RITNINGEN<br>PURGE<br>DESIGNCENTER<br>EXTERNA REFERENSER<br>ATTACH<br>PALETTEN EXTERNAL REFERENCES<br>RELATIV/FULLSTÄNDIG SÖKVÄG.<br>DEFINIERA ATTRIBUT<br>INSERT FIELD<br>ATTDIA                                                                                                    | <b>362</b><br><b>364</b><br>365<br>367<br>369<br>370<br>372<br>374<br>378<br>386<br>387<br>388<br>393<br>393<br>394<br>396<br>397<br>400<br>403<br>407                                                                                              |
| BLOCK OCH ATTRIBUT<br>CREATE BLOCK<br>INSERT<br>EXPLODE<br>BLOCK EDITOR<br>WRITE BLOCK<br>EXEMPEL PÅ DYNAMISKA BLOCK<br>DYNAMISKA BLOCK<br>RENSA RITNINGEN<br>PURGE<br>DESIGNCENTER<br>EXTERNA REFERENSER<br>ATTACH<br>PALETTEN EXTERNAL REFERENCES<br>RELATIV/FULLSTÄNDIG SÖKVÄG<br>DEFINIERA ATTRIBUT<br>INSERT FIELD<br>ATTDIA<br>EDIT ATTRIBUTE                                                                                                    | <b>362</b><br><b>364</b><br>365<br>367<br>369<br>370<br>372<br>374<br>378<br>386<br>387<br>388<br>393<br>394<br>394<br>394<br>396<br>397<br>400<br>403<br>407<br>408                                                                                |
| BLOCK OCH ATTRIBUT<br>CREATE BLOCK<br>INSERT<br>EXPLODE<br>BLOCK EDITOR<br>WRITE BLOCK<br>EXEMPEL PÅ DYNAMISKA BLOCK<br>DYNAMISKA BLOCK<br>RENSA RITNINGEN<br>PURGE<br>DESIGNCENTER<br>EXTERNA REFERENSER<br>ATTACH<br>PALETTEN EXTERNAL REFERENCES<br>RELATIV/FULLSTÄNDIG SÖKVÄG<br>DEFINIERA ATTRIBUT<br>INSERT FIELD<br>ATTDIA<br>EDIT ATTRIBUTE<br>MANAGE ATTRIBUTES                                                                                                    | <b>362</b><br><b>364</b><br>365<br>367<br>369<br>370<br>372<br>374<br>378<br>386<br>387<br>388<br>393<br>394<br>394<br>394<br>394<br>397<br>400<br>403<br>407<br>408<br>409                                                                         |
| ANNOTATE<br>BLOCK OCH ATTRIBUT                                                                                                    | 362         364         365         367         369         370         371         372         374         378         386         387         388         393         394         397         400         403         407         408         409 |
| BLOCK OCH ATTRIBUT<br>CREATE BLOCK<br>INSERT<br>EXPLODE<br>BLOCK EDITOR<br>WRITE BLOCK<br>EXEMPEL PÅ DYNAMISKA BLOCK<br>DYNAMISKA BLOCK<br>RENSA RITNINGEN<br>PURGE.<br>DESIGNCENTER<br>EXTERNA REFERENSER<br>ATTACH<br>PALETTEN EXTERNAL REFERENCES<br>RELATIV/FULLSTÄNDIG SÖKVÄG<br>DEFINIERA ATTRIBUT<br>INSERT FIELD<br>ATTDIA<br>EDIT ATTRIBUTE<br>MANAGE ATTRIBUTES<br><b>GEOMETRISKA VILLKOR</b>                                                                                                    | <b>362</b><br><b>364</b><br>365<br>367<br>369<br>370<br>372<br>374<br>378<br>386<br>387<br>388<br>393<br>393<br>394<br>396<br>397<br>400<br>403<br>407<br>408<br>409<br><b>413</b>                                                                  |
| BLOCK OCH ATTRIBUT<br>CREATE BLOCK<br>INSERT<br>EXPLODE<br>BLOCK EDITOR<br>WRITE BLOCK<br>EXEMPEL PÅ DYNAMISKA BLOCK<br>DYNAMISKA BLOCK<br>RENSA RITNINGEN<br>PURGE<br>DESIGNCENTER<br>EXTERNA REFERENSER<br>ATTACH<br>PALETTEN EXTERNAL REFERENCES<br>RELATIV/FULLSTÄNDIG SÖKVÄG<br>DEFINIERA ATTRIBUT<br>INSERT FIELD<br>ATTDIA<br>EDIT ATTRIBUTE<br>MANAGE ATTRIBUTES<br>GEOMETRISKA VILLKOR<br>RIBBON-AVSNITTET GEOMETRIC                                                                                              | <b>362</b><br><b>364</b><br>365<br>367<br>369<br>370<br>372<br>374<br>378<br>386<br>387<br>388<br>393<br>394<br>394<br>394<br>396<br>397<br>400<br>403<br>407<br>408<br>409<br><b></b>                                                              |
| ANNOTATE<br>BLOCK OCH ATTRIBUT<br>CREATE BLOCK<br>INSERT<br>EXPLODE<br>BLOCK EDITOR<br>WRITE BLOCK<br>EXEMPEL PÅ DYNAMISKA BLOCK<br>DYNAMISKA BLOCK<br>RENSA RITNINGEN<br>PURGE<br>DESIGNCENTER<br>EXTERNA REFERENSER<br>ATTACH<br>PALETTEN EXTERNAL REFERENCES<br>RELATIV/FULLSTÄNDIG SÖKVÄG<br>DEFINIERA ATTRIBUT<br>INSERT FIELD<br>ATTDIA<br>EDIT ATTRIBUTE<br>MANAGE ATTRIBUTES<br><b>GEOMETRISKA VILLKOR</b><br>RIBBON-AVSNITTET GEOMETRIC                                                                           | <b>362</b><br><b>364</b><br>365<br>367<br>369<br>370<br>372<br>374<br>378<br>386<br>387<br>388<br>393<br>394<br>394<br>394<br>396<br>397<br>400<br>403<br>407<br>408<br>409<br><b>413</b>                                                           |
| ANNOTATE<br>BLOCK OCH ATTRIBUT<br>CREATE BLOCK<br>INSERT<br>EXPLODE<br>BLOCK EDITOR<br>WRITE BLOCK<br>EXEMPEL PÅ DYNAMISKA BLOCK<br>DYNAMISKA BLOCK<br>RENSA RITNINGEN<br>PURGE<br>DESIGNCENTER<br>EXTERNA REFERENSER<br>ATTACH<br>PALETTEN EXTERNAL REFERENCES<br>RELATIV/FULLSTÄNDIG SÖKVÄG<br>DEFINIERA ATTRIBUT<br>INSERT FIELD<br>ATTDIA<br>EDIT ATTRIBUTE<br>MANAGE ATTRIBUTES<br>GEOMETRISKA VILLKOR<br>RIBBON-AVSNITTET GEOMETRIC<br>ÖVNING 1 - GEOMETRISKA VILLKOR                                                | <b>362</b><br><b>364</b><br>365<br>367<br>369<br>370<br>372<br>374<br>378<br>386<br>387<br>388<br>393<br>394<br>394<br>394<br>394<br>395<br>397<br>400<br>403<br>407<br>408<br>409<br><b>413</b><br>414<br>415<br>422                               |
| ANNOTATE<br>BLOCK OCH ATTRIBUT<br>CREATE BLOCK<br>INSERT<br>EXPLODE<br>BLOCK EDITOR<br>WRITE BLOCK<br>EXEMPEL PÅ DYNAMISKA BLOCK<br>DYNAMISKA BLOCK<br>RENSA RITNINGEN<br>PURGE.<br>DESIGNCENTER<br>EXTERNA REFERENSER<br>ATTACH<br>PALETTEN EXTERNAL REFERENCES<br>RELATIV/FULLSTÄNDIG SÖKVÄG<br>DEFINIERA ATTRIBUT<br>INSERT FIELD<br>ATTDIA<br>EDIT ATTRIBUTE<br>MANAGE ATTRIBUTES<br><b>GEOMETRISKA VILLKOR</b><br>RIBBON-AVSNITTET GEOMETRIC<br>ÖVNING 1 - GEOMETRISKA VILLKOR                                        | <b>362</b><br><b>364</b><br>365<br>367<br>369<br>370<br>372<br>374<br>378<br>386<br>387<br>388<br>393<br>393<br>394<br>394<br>394<br>394<br>395<br>397<br>400<br>403<br>407<br>408<br>409<br><b>413</b><br>414<br>415<br>422<br>428                 |
| ANNOTATE<br>BLOCK OCH ATTRIBUT<br>CREATE BLOCK<br>INSERT<br>EXPLODE<br>BLOCK EDITOR<br>WRITE BLOCK<br>EXEMPEL PÅ DYNAMISKA BLOCK<br>DYNAMISKA BLOCK<br>RENSA RITNINGEN<br>PURGE<br>DESIGNCENTER<br>EXTERNA REFERENSER<br>ATTACH<br>PALETTEN EXTERNAL REFERENCES<br>RELATIV/FULLSTÄNDIG SÖKVÄG<br>DEFINIERA ATTRIBUT<br>INSERT FIELD<br>ATTDIA<br>EDIT ATTRIBUTE<br>MANAGE ATTRIBUTES<br>GEOMETRISKA VILLKOR<br>RIBBON-AVSNITTET GEOMETRIC<br>ÖVNING 1 - GEOMETRISKA VILLKOR<br>HIDE ALL OCH SHOW ALL<br>DELETE CONSTRAINTS | <b>362</b><br><b>364</b><br>365<br>367<br>369<br>370<br>372<br>374<br>378<br>386<br>387<br>388<br>393<br>394<br>394<br>394<br>394<br>394<br>394<br>394                                                                                              |
| ANNOTATE BLOCK OCH ATTRIBUT CREATE BLOCK INSERT EXPLODE BLOCK EDITOR WRITE BLOCK EXEMPEL PÅ DYNAMISKA BLOCK DYNAMISKA BLOCK RENSA RITNINGEN PURGE DESIGNCENTER EXTERNA REFERENSER ATTACH PALETTEN EXTERNAL REFERENCES RELATIV/FULLSTÄNDIG SÖKVÄG DEFINIERA ATTRIBUT INSERT FIELD ATTDIA EDIT ATTRIBUTE MANAGE ATTRIBUTES GEOMETRISKA VILLKOR RIBBON-AVSNITTET GEOMETRIC ÖVNING 1 - GEOMETRISKA VILLKOR HIDE ALL OCH SHOW ALL DELETE CONSTRAINTS                                                                            | <b>362 364 365 367 369 370 372 374 378 386 387 388 393 394 396 397 400 403 407 408 409 413 414 415 422 428 429</b>                                                                                                    |
| ANNOTATE BLOCK OCH ATTRIBUT CREATE BLOCK INSERT EXPLODE BLOCK EDITOR WRITE BLOCK EXEMPEL PÅ DYNAMISKA BLOCK DYNAMISKA BLOCK EXEMPEL PÅ DYNAMISKA BLOCK DYNAMISKA BLOCK RENSA RITNINGEN PURGE DESIGNCENTER EXTERNA REFERENSER ATTACH PALETTEN EXTERNAL REFERENCES RELATIV/FULLSTÄNDIG SÖKVÄG DEFINIERA ATTRIBUT INSERT FIELD ATTDIA EDIT ATTRIBUTE MANAGE ATTRIBUTES GEOMETRISKA VILLKOR RIBBON-AVSNITTET GEOMETRIC ÖVNING 1 - GEOMETRISKA VILLKOR HIDE ALL OCH SHOW ALL DELETE CONSTRAINTS PARAMETRISK MÅTTSÄTTNING        | <b>362 364 365 367 369 370 372 374 378 386 387 388 393 394 396 397 400 403 407 400 403 407 400 403 407 400 403 407 400 403 407 408 409 413 414 415 422 428 429 430</b>                                                                              |

| PARAMETRISK MÅTTSÄTTNING - LINEAR           | 431                                                                                                    |
|---------------------------------------------|----------------------------------------------------------------------------------------------------|
| PARAMETRISK MÅTTSÄTTNING - RADIUS           | 434                                                                                                    |
| DRIVEN DIMENSION                            | 435                                                                                                    |
| FÖRÄNDRA PARAMETRISKT MÅTT                  | 436                                                                                                    |
| AUTO CONSTRAIN.                             |                                                                                                    |
| ÖVNING - GEOMETRISKA VILLKOR                | 440                                                                                                    |
| ÖVNING - PARAMETRISK MÅTTSÄTTNING           | 110                                                                                                    |
|                                             |                                                                                                    |
| Ο̈́νρις Α κομμανίου                         | 110                                                                                                    |
|                                             | 440                                                                                                    |
| FÖRDELAR MED DYNAMIC INPUT                  | 448                                                                                                    |
| GRIPS                                       | 449                                                                                                    |
| FLYTTA MED GRIPS                            | 451                                                                                                    |
| ROTERA MED GRIPS                            | 452                                                                                                    |
| SKALA OM MED GRIPS                          | 452                                                                                                    |
| SPEGLA MED GRIPS                            | 452                                                                                                    |
| KOPIERA MED GRIPS                           | 453                                                                                                    |
| RADERA MED GRIPS                            | 453                                                                                                    |
| MULTIFUNKTIONELLA GRIPS                     | 454                                                                                                    |
| ISOLATE                                     | 456                                                                                                    |
| REVISION CLOUD                              | 459                                                                                                    |
| REGION                                      | 461                                                                                                    |
| TABLE - SKAPA TABELLER                      | 463                                                                                                    |
| FÖRÄNDRA BEFINTLIG TABELL                   | 465                                                                                                    |
| FÖRÄNDRA BEFINTI IG TABELL MED GRIPS        | 466                                                                                                    |
| TRAV SETTINGS                               |                                                                                                    |
| TAAT SETTINGS                               | 400                                                                                                    |
|                                             | 409                                                                                                    |
|                                             | 470                                                                                                    |
| SNADDUFFNA KITNINUAK                        | 472                                                                                                    |
| DELECT FILE.                                | 4/3                                                                                                    |
| PARTIAL OPEN                                | 4/4                                                                                                    |
| PARTIAL LUAD                                |                                                                                                    |
| AUTODESK 360                                | 4/6                                                                                                    |
| AIT INTE SPARA FIL TROTS AIT DU AR INLOGGAD | 4/8                                                                                                    |
| OPPNA FIL SPARA PA DITT AUTODESK-KONTO      | 479                                                                                                    |
| AUTODESK 360-KONTO                          | 480                                                                                                    |
| CLEAN SCREEN - RENSA SKARMEN                | 481                                                                                                    |
| WIPEOUT - DOLJA DELAR AV RITNINGEN          | 482                                                                                                    |
| DRAWING SECURITY                            | 484                                                                                                    |
|                                             |                                                                                                    |
| TIPS & KNEP                                 | 485                                                                                                    |
| ÖPPNA RITNINGAR VIA UTFORSKAREN             |                                                                                                    |
| KOPIERA MELLAN RITNINGAR                    | 487                                                                                                    |
| SAMMA BREDD PÅ FLERA TEXTER                 | 489                                                                                                    |
| ÄNDRA BREDD PÅ BEFINTI IGA TEXTER           | 490                                                                                                    |
| SPECIALTECKEN                               | 490                                                                                                    |
| LINITS                                      | 190<br><u>4</u> 01                                                                                           |
| FUNKTIONEN CYCLE                            | <u>4</u> 07                                                                                                  |
| SELECTION CVCLING                           |                                                                                                    |
| SELECTION CITCLING                          | /1012                                                                                                    |
| OOPS                                        | 493                                                                                                    |
| OOPS                                        | 493<br>495                                                                                                   |
| OOPS                                        | 493<br>495<br>496                                                                                            |
| OOPS<br>REGEN<br>KORTKOMMANDON I AUTOCAD    | 493<br>495<br>496<br>497                                                                                     |
| OOPS                                        | 493<br>495<br>496<br>497                                                                                     |
| OOPS                                        | 493<br>495<br>496<br>497<br><b>501</b>                                                                       |
| OOPSREGEN                                   | 493<br>495<br>496<br>497<br><b>501</b>                                                                       |
| OOPSREGEN                                   |                                                                                                    |
| OOPSREGEN                                   |                                                                                                    |
| OOPSREGEN                                   |                                                                                                    |
| OOPSREGEN                                   |                                                                                                    |
| OOPSREGEN                                   |                                                                                                    |
| OOPSREGEN                                   |                                                                                                    |
| OOPSREGEN                                   |                                                                                                    |
| OOPSREGEN                                   |                                                                                                    |
| OOPSREGEN                                   | 493<br>495<br>495<br>495<br>497<br><b>501</b><br>501<br>503<br>503<br>507<br>511<br>512<br>515<br>516<br>517 |

| EGNA MENYER                             | 519 |
|-----------------------------------------|-----|
| SKAPA EGNA MENYER, RIBBONS OCH PALETTER |     |
| SKAPA EGET WORKSPACE                    |     |
| LOCK LOCATION                           | 521 |
| WORKSPACE SETTINGS                      |     |
| CUIX OCH MNR-FILERNA                    |     |
| ÅTERSTÄLLA AUTOCADS GRUNDUTSEENDE       | 525 |
| SKAPA EGEN MENYFLIK                     |     |
| SKAPA EGET RIBBON-AVSNITT               | 533 |
| SKAPA EGNA KNAPPAR                      |     |
| ÖVNINGAR                                | 539 |
| ORDLISTA                                | 569 |
| SAKREGISTER                             | 572 |